# UCD VIEWER for UCD-2 Vx1

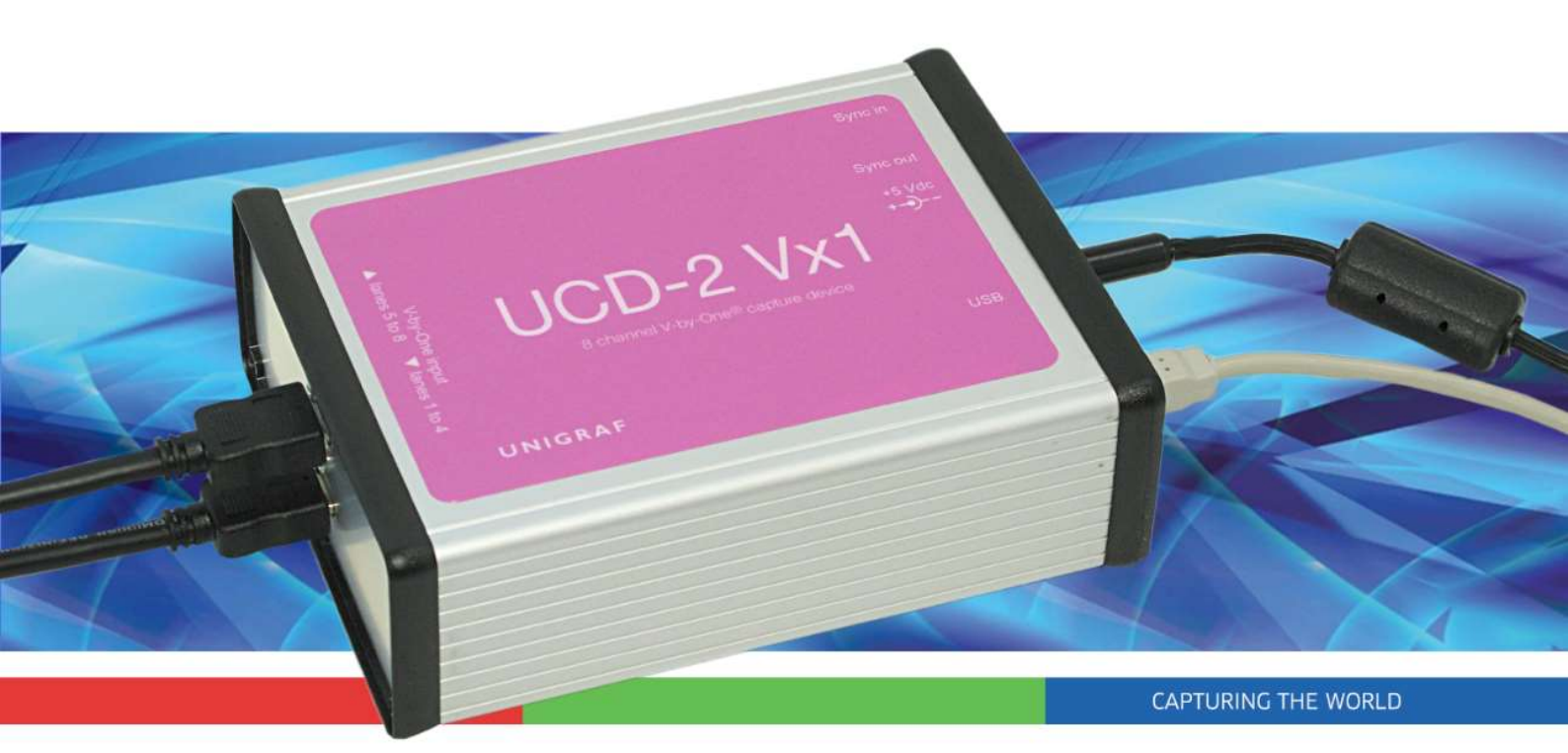

# **USER MANUAL**

# /// UNIGRAF

## Copyright

This manual, Copyright © 2019 Unigraf Oy. All rights reserved

Reproduction of this manual in whole or in part without a written permission of Unigraf Oy is prohibited.

## Notice

The information given in this manual is verified in the correctness on the date of issue. The authors reserve the rights to make any changes to this product and to revise the information about the products contained in this manual without an obligation to notify any persons about such revisions or changes.

## Edition

UCD Viewer for UCD-2 Vx1 User Manual, Version 1 Date: 26 February 2019

## **Company Information**

Unigraf Oy

Piispantilankuja 4 FI-02240 ESPOO Finland

Tel. +358 9 859 550

mailto:info@unigraf.fi

http://www.unigraf.fi

## /// UNIGRAF

## Trademarks

Unigraf and UCD are trademarks of Unigraf Oy.

Windows® 8, Windows® 7 and Windows® XP are trademarks of Microsoft Inc.

All other trademarks are properties of their respective owners.

## Limited Warranty

Unigraf warrants its hardware products to be free from defects in workmanship and materials, under normal use and service, for twelve (12) months from the date of purchase from Unigraf or its authorized dealer.

If the product proves defective within the warranty period, Unigraf will provide repair or replacement of the product. Unigraf shall have the whole discretion whether to repair or replace, and replacement product may be new or reconditioned. Replacement product shall be of equivalent or better specifications, relative to the defective product, but need not to be identical. Any product or part repaired by Unigraf pursuant to this warranty shall have a warranty period of not less than 90 days, from the date of such repair, irrespective of any earlier expiration of original warranty period. When Unigraf provides replacement, then the defective product becomes the property of Unigraf.

Warranty service may be obtained by contacting Unigraf within the warranty period. Unigraf will provide instructions for returning the defective product.

## **CE Mark**

UCD-1 and UCD-2 products meet the essential health and safety requirements, is in conformity with and the CE marking has been applied according to the relevant EU Directives using the relevant section of the corresponding standards and other normative documents.

## Table of Contents

| 1.       | About This Manual        | 5  |
|----------|--------------------------|----|
| 2.       | Hardware                 | 6  |
| 3.       | UCD Viewer               | 12 |
| Appendix | A. Product Specification | 21 |
| Appendix | C: Physical dimensions   | 22 |

## 1. ABOUT THIS MANUAL

## Purpose

This guide is the User Manual of UCD-2 Vx1, USB-connected video capture units for use in a PC with Windows® 10, Windows® 8, Windows® 7 or Windows® XP operating system.

The purpose of this guide is to

- Provide an overview of the product and its features.
- Provide instruction for the user on how to install the software and the drivers.
- Introduce the HW features of the units.
- Provide instructions for the user how use the UCD Viewer software.

## **Product and Driver Version**

This manual explains features found in UCD-1/-2 Setup Software Package **1.6.** Please consult Unigraf for differences or upgrades of previous versions.

Please consult the Release Notes document in the installation package for details of the SW versions and changes to previous releases.

## Notes

On certain sections of the manual, when important information or notification is given, text is formatted as follows. Please read these notes carefully.

Note This text is an important note

## 2. HARDWARE

First, hardware properties for UCD-2 Vx1 device are described and later the device specific features are presented.

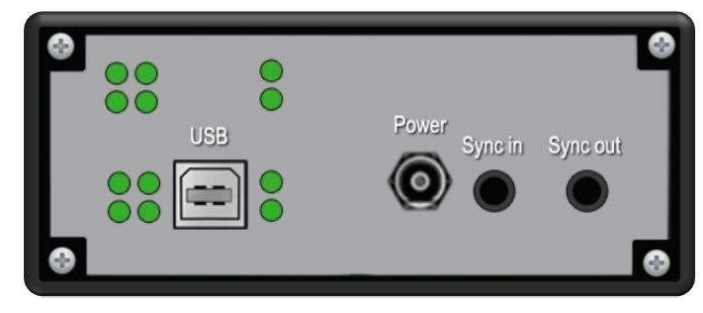

Figure 1

UCD-2 device back panel

## Connectors

USB

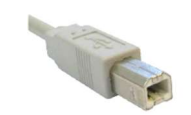

USB 2.0 Hi-Speed standard type-B connector. There is no power draw from this connector.

### Power

Switchcraft S761K external power connector.

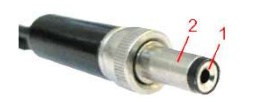

| Pin       | Description |
|-----------|-------------|
| 1. Tip    | +5VDC       |
| 2. Sleeve | Ground      |

## Sync Out, Sync In

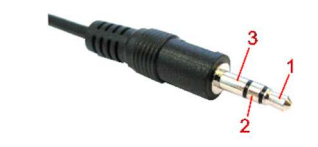

Synchronization output and synchronization input for master slave configuration of capturing multiple parallel channels.

| Pin       | Description |
|-----------|-------------|
| 1. Tip    | Signal 1    |
| 2. Ring   | Signal 2    |
| 3. Sleeve | Ground      |

## Status LEDs

LED operations of UCD devices are firmware dependent and subject to change excluding *power good* which is always available. Functions for each LED are described in the figure below.

## UCD-2 Vx1

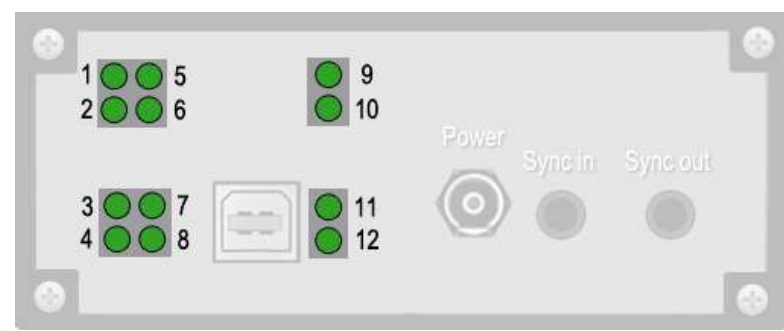

| LED          | Description                                   |
|--------------|-----------------------------------------------|
| 1, 3, 9, 11  | On = V-by-One symbol lock                     |
| 2, 4, 10, 12 | Flashing = FW running                         |
| 6, 8         | On = Power good                               |
| 7            | For chained devices: On = Master, Off = Slave |
| 5            | Unused                                        |

The table below shows the pin-out of one connector. Please refer to chapter <u>Connecting</u> <u>Source Devices</u> later in this document on allocating data to the two connectors.

Channel A is for the data of ODD and Channel B of EVEN pixels. N/C = No Connection

|  | 50 | GND | Signal Ground    |
|--|----|-----|------------------|
|  | 51 | N/C | N/C / Not in use |

## UCD-2 VX1

|                | 0                                | •                                              |
|----------------|----------------------------------|------------------------------------------------|
| V-by-One Input |                                  |                                                |
|                | ۲                                |                                                |
| V-by-One Input |                                  | _                                              |
|                | V-by-One Input<br>V-by-One Input | ●<br>V-by-One Input ●<br>●<br>V-by-One Input ● |

## V-by-One Inputs

V-by-One inputs use 19 pin HDMI connectors. Connectors are described in detail in the figure below.

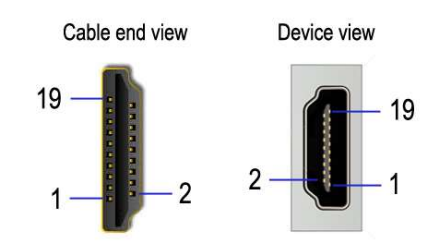

The following table describes function of each pin for each connector.

| Pin number | Connector 5            | Connector 6            |
|------------|------------------------|------------------------|
| 1          | Lane 8 +               | Lane 4 +               |
| 2          | Lane 8 shield / Ground | Lane 4 shield / Ground |
| 3          | Lane 8 -               | Lane 4 -               |
| 4          | Lane 7 +               | Lane 3 +               |
| 5          | Lane 7 shield / Ground | Lane 3 shield / Ground |
| 6          | Lane 7 -               | Lane 3 -               |
| 7          | Lane 6 +               | Lane 2 +               |
| 8          | Lane 6 shield / Ground | Lane 2 shield / Ground |
| 9          | Lane 6 -               | Lane 2 -               |
| 10         | Lane 5 +               | Lane 1 +               |
| 11         | Lane 5 shield / Ground | Lane 1 shield / Ground |
| 12         | Lane 5 -               | Lane 1 -               |
| 13         | Unconnected            | Unconnected            |
| 14         | Unconnected            | Unconnected            |
| 15         | Unconnected            | LOCKn                  |
| 16         | Unconnected            | HTPDn                  |
| 17         | Ground                 | Ground                 |
| 18         | Unconnected            | Unconnected            |
| 19         | Unconnected            | Unconnected            |

### **Capture Process**

UCD hardware blocks are described in the figure below. Simplified version of the capture process is described as follows:

- 1. Set V-by-One color depth (6/8/10/12 bits /V-by-One byte mode)
- 2. Choose the desired number of V-by-One lanes to be captured.
- 3. Set color depth (8/16 bits) that is transferred over USB to PC. This setting affects data amount i.e. preview frame rate. It does not need to be the same as V-by-One color depth chosen in step 1.
- 4. Trigger capture start.
- 5. Video frames are saved to memory until memory is full.
- 6. Frames are readable one by one from the memory until memory is empty.
- 7. To continue, go back to step 4.

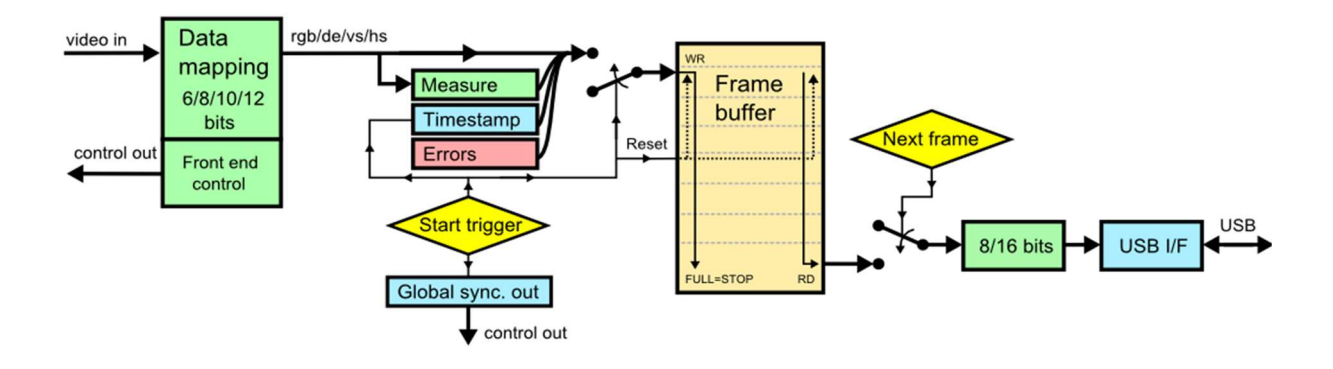

### Device chaining

Two or more UCD-2s can be chained together for capturing more than 8 lanes. The connection is done with a synchronizing cable as shown in the figure below. Figure in the following page shows the intended V-by-One connections in a chained configuration.

When chaining devices, please pay attention to the following:

- Device chain must not form a ring.
- Both ends of the cables should always be connected to a device.
- All devices must be connected to the same computer via USB cables.
- LOCKn and HTPDn must be connected to correct devices for reliable operation.
- Please not that connecting the lanes incorrectly does not prevent capturing but will only affect visible video.

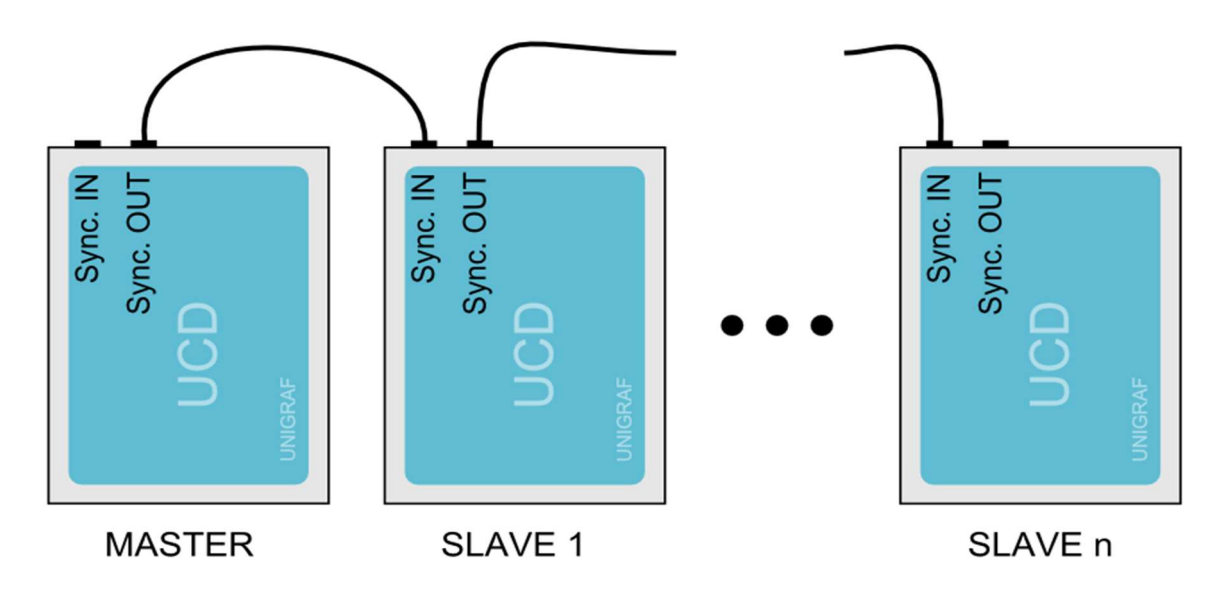

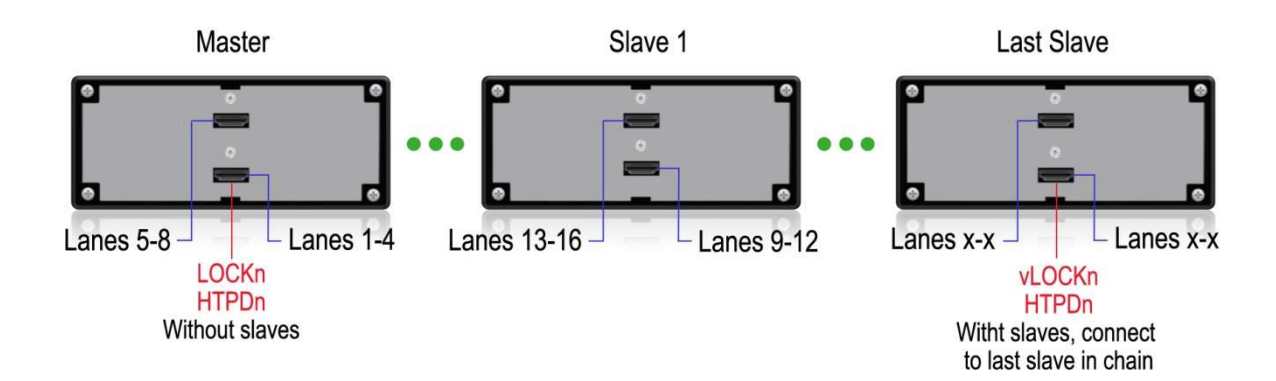

### **External Trigger**

An external trigger can be used to start video capture precisely at the right time. Connect the external trigger to the Sync IN input (See Fig. 9). The trigger should provide a 3.3V logical levels. Video capture can be started by either rising or falling edge.

The input is internally pulled up ( $10k \square$  resistor) to 3.3V. It enables triggering the video capture manually with a push button that simply grounds the input.

External trigger mode needs to be enabled by setting the option value UUCD\_OPTION\_EXT\_TRIGGER to either EXT\_TRIGGER\_FALLING or EXT\_TRIGGER\_RISING. Setting the option to EXT\_TRIGGER\_NONE disables external trigger mode.

Exactly like in free-run mode, the application should invoke UUCD\_StartCapture() and then it can read frames by calling UUCD\_GetFrame() until all the buffered frames are transferred to a PC. In external trigger mode, the first UUCD\_GetFrame() call may take long time as it will be waiting for an external trigger to start video capture. Consider setting long enough timeout by calling SetOption() with UUCD\_OPTION\_FRAMEINFO\_TIMEOUT parameter.

If UCD-2 devices are chained, the master device propagates the trigger to all slave devices. All chained devices start video capture synchronously.

## 3. UCD VIEWER

Unigraf UCD Viewer software is the configuration and capture GUI for UCD-2 devices.

### System requirements

The UCD Viewer application can be used in 32-bit and 64-bit editions of Windows XP, Windows Vista, Windows 7, Windows 8 and Windows 10.

### Installation

UCD Viewer can be installed by running UCD Setup.exe. The installer will allow you to select the components used and configure the install locations.

### **Device and Mode Selection**

When UCD Viewer is launched, you can first select the connected UCD device.

| 🕖 Unigra  | af UCD Viewer |               |                      |                  |            | (1776) | ×     |
|-----------|---------------|---------------|----------------------|------------------|------------|--------|-------|
| File Tool | ls Help       |               |                      |                  |            |        |       |
|           |               |               |                      |                  |            |        |       |
|           |               |               |                      |                  |            |        |       |
|           |               |               |                      |                  |            |        |       |
|           |               |               |                      |                  |            |        |       |
|           | 1             |               |                      |                  |            |        |       |
|           |               |               |                      |                  |            |        |       |
|           |               |               | Select device o      | operation mode:  |            |        |       |
|           |               | Basic Vic     | leo Capture (FW 1.1  | 2, SW 1.6)       |            |        |       |
|           |               | Internal      | pattern generator (F | W 1.6, SW 1.6)   |            |        |       |
|           |               | Timing I      | Measurement (FW 1.   | 0, SW 1.6)       |            |        |       |
|           |               |               |                      |                  |            |        |       |
|           |               |               |                      |                  |            |        |       |
|           |               |               |                      |                  |            |        |       |
|           |               |               |                      |                  | _          |        |       |
|           |               |               | G Back to            | device selection |            |        |       |
|           |               | www.upigrafi  |                      |                  | V1 6 [D16] |        |       |
|           |               | www.uniq.ar.r | <u>.</u>             |                  | V1.0 [K10] |        |       |
|           |               |               |                      |                  |            |        |       |
|           |               |               |                      |                  |            |        |       |
|           |               |               |                      |                  |            |        |       |
|           |               |               |                      |                  |            |        |       |
| C (D4C)   | D             | 210/3 4       | Destruction          | 1.0.             |            |        | <br>_ |
| .0[K10]   | Device: UCL   | 7-2 VXI A     | Kesolution           | Idle             |            | _      |       |

In the following dialog you can select the signal mode that you want to use.

### **Preview Window**

When you click **Start capture** a window will open and show a preview of your captured content.

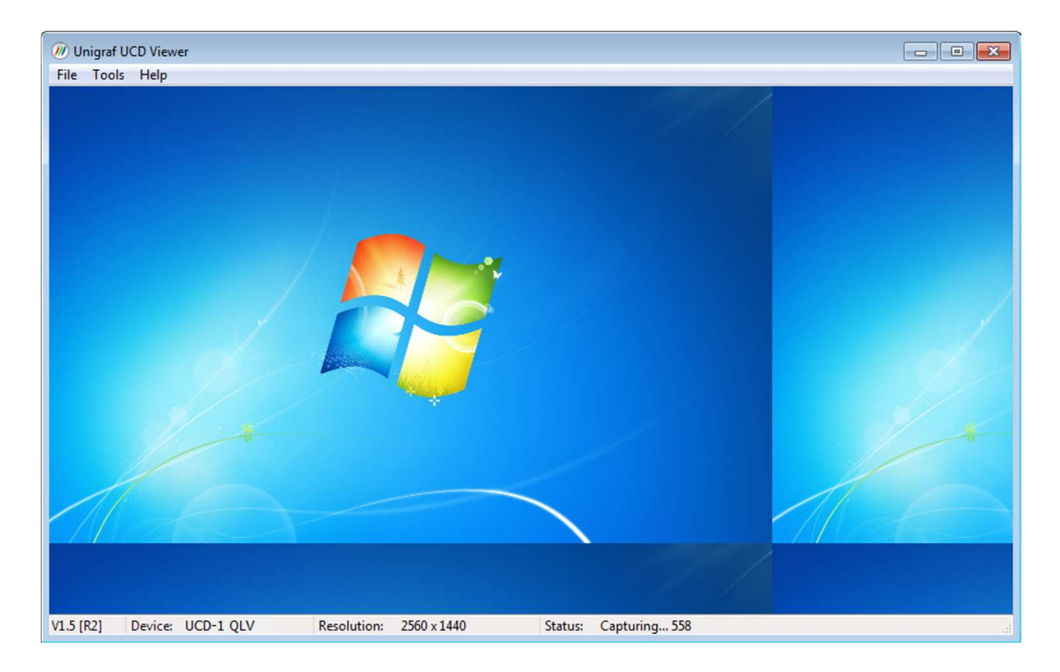

You can align the size of the preview window to the content by right clicking on top of the window and selecting one of the **fixed zoom factors** 25% [Alt+1], 50% [Alt+2] or 100% [Alt+3].

You can display the captured content in a borderless window by selecting **Borderless Mode**. You can also maximize the window on your desktop by selecting **Maximize**.

#### Controls

You can end the current session by selecting **File > Stop Capture**.

You can select another capture device by selecting **File > Close Device**. From the dialog click the new capture device that you need to use.

#### Saving

By selecting File > Save snapshot (Ctrl+S) you can capture and save individual frames. By selecting File > Save video sequence you can save a sequence of captured frames.

#### **Capture Format**

You can select the capture image format from Tools > Options. The available formats are PPM (up to 16 bpc), BMP and JPG (8 bpc).

In the same dialog you can also select the folder where the image files are stored.

## UCD-2 Vx1

## Vx1 Basic Video Capture Configuration

In the following window you can select the preferred Vx1 Capture Configuration settings. Vx1 Capture Configuration settings are described in the figure below.

| x1 Ca     | pture C   | onfi | gura        | tion  | n              |         |         |        |        |   |
|-----------|-----------|------|-------------|-------|----------------|---------|---------|--------|--------|---|
| Cane o    | ount      |      |             |       | 04             | Lan     | ec.     |        |        |   |
| 0 21      | anes      |      |             |       | 08             | Lar     | les     |        |        |   |
| ~ ~ ~ ~   |           |      |             |       |                |         | 752     |        |        |   |
| Captu     | re Color  | dept | h           |       | 1 Carlot State |         |         |        | 20     |   |
| 0 6 bi    | ts per p  | ixel |             |       | • 1            | 0 bi    | ts per  | pixe   | el     |   |
| 🔘 8 bi    | ts per p  | ixel |             |       | 1              | 2 bi    | ts per  | pixe   |        |   |
| Sectio    | n Count   |      |             |       |                |         |         |        |        |   |
| 015       | ection    |      |             |       | <b>O</b> 4     | Sec     | tions   |        |        |   |
| 2 S       | ections   |      |             |       | 8 (            | Sec     | tions   |        |        |   |
| Color     | mapping   |      |             |       |                |         |         |        |        |   |
| O VES     | A         |      |             |       | <b>O</b> S     | tand    | dard (J | EID    | A)     |   |
| Vx1La     | ane map   | ping |             | 1 - 3 |                | -syr    |         | J V-4  | sync.  | _ |
| 1 = 0     | 2 =       | 0    | 3 =         | 0     | 4 =            | 0       | 5 =     | 0      | 6 =    | 0 |
| 7 = 0     | 8 =       | 0    | 9 =         | 0     | 10 =           | 0       | 11 =    | 0      | 12 =   | 0 |
| 13 = 0    | 14 =      | 0    | 15 =        | 0     | 16 =           | 0       |         |        |        |   |
| Lock of   | otions    |      |             |       |                |         |         |        |        |   |
| 0         | 🚔 нт      | PDN  |             | 4     | 2000           | L       | OCKN    | dela   | iy, us |   |
| 0 LOCKN 4 |           |      |             | 12000 | V              | ideo va | alid    | delay, | us     |   |
| Extern    | al Trigge | er   |             |       |                |         |         |        |        |   |
| Ois       | abled     |      | OF          | allin | ig Edge        | :       | OR      | ising  | g Edge |   |
| Captur    | e Mode    |      |             |       |                |         |         |        |        |   |
| • Rea     | al time   |      |             |       | ⊙в             | uffe    | red     |        |        |   |
|           |           | _    | <b>H</b> -H |       |                |         |         |        | n l    |   |

| Setting             | Descripiton                                                                                                    |                                                                                                    |                                                                                                    |                                                                                                    |  |  |  |  |  |
|---------------------|----------------------------------------------------------------------------------------------------|----------------------------------------------------------------------------------------------------|----------------------------------------------------------------------------------------------------|----------------------------------------------------------------------------------------------------|--|--|--|--|--|
| Lane count          | Number of lanes to capture. For cascaded devices, it shows the total number of lanes for all devices.                                                                            |                                                                                                    |                                                                                                    |                                                                                                    |  |  |  |  |  |
| Capture color depth | Selects input color-dep<br>color, while saved file                                                                                                    | Selects input color-depth and capture color-depth. The preview display is always 24 bit true-color, while saved file will have the requested color-depth.                                                                                                    |                                                                                                    |                                                                                                    |  |  |  |  |  |
| Section count       | Number of sections the                                                                                                    | e frame is divided into.                                                                                                    |                                                                                                    |                                                                                                    |  |  |  |  |  |
| Color mapping       | Selects color-mapping                                                                                                    | mode. (Vx1 should alwa                                                                                                    | ays use JEIDA).                                                                                          |                                                                                                    |  |  |  |  |  |
| Measurement Mode    | DE-only or Hsync-VSy                                                                                                    | nc based measurement                                                                                                    |                                                                                                    |                                                                                                    |  |  |  |  |  |
| Vx1 Lane mapping    | All zero means that de<br>be used to correct a si<br>example, if lanes 1 ar<br>box, and 1 to the seco                                                                            | All zero means that default mapping is used (= No change of lane order). This feature can be used to correct a situation where the Vx1 lanes are mixed up for some reason. For example, if lanes 1 and 2 are reversed on the physical connector, enter 2 to the first edit box, and 1 to the second.                                                           |                                                                                                    |                                                                                                    |  |  |  |  |  |
| External trigger    | Controls using externa                                                                                                    | al trigger mode, see 2.7                                                                                                    |                                                                                                    |                                                                                                    |  |  |  |  |  |
| Capture mode        | In real time mode, the<br>frame. the screen is up<br>limited USB2 band wid<br>internal buffer memory<br>sequence. There may<br>Adjust the needed delat<br>follow the table below | internal UCD-2 device b<br>odated with minimal dela<br>4th. In the buffered mode<br>7 and then transferred to<br>be gaps between seque<br>ay period based on prod                                                                                                    | uffer memory is not u<br>by but some frames n<br>e, a sequence of fram<br>the PC. There are no<br>inces. | used, it only stores one<br>night be lost due to<br>nes is stored in the<br>o frame gaps in this<br>or the configuration rules,                                                                                                    |  |  |  |  |  |
|                     | HTPDN:<br>0 = Normal operation<br>(Default)<br>1 = HTPDn signal is<br>forced low<br>2 = HTPDn signal is<br>forced high                                                           | LOCKN<br>0 = Normal operation<br>(Default)<br>1 = LOCKn signal is<br>forced low<br>2 = LOCKn signal is<br>forced high<br>3= LOCKn signal is<br>forced low, and stays<br>low, after "LOCKN<br>delay" time has<br>elapsed. Timer starts<br>after HTPDn goes low<br>internally in normal<br>operation. Setting of<br>"HTPDN" value does<br>not affect this timer. | LOCKN delay, us:<br>Timer value in<br>micro seconds to<br>"LOCKN" option 3.<br>Default is 42000 us.      | Video valid delay, us:<br>Timer value in micro<br>seconds after which valid<br>video is received from<br>source after LOCKn<br>signal goes low. Setting<br>"LOCKN" option 1 or 2<br>does not prevent timer<br>operation. Default is<br>42000 us. |  |  |  |  |  |

After selecting the settings you can start the acquisition by pressing '**Start Capture**' button. You can return to the configuration window by selecting "**Stop Capture**" from the "**File**" option in the main menu. To return to the device selection window, select "**Close device**" from the "**File**" option in the main menu.

When capture is in progress, single frame capture and frame-sequence capture features are available through the "File" option in the main menu. Captured frames are stored in files according to the settings in "Tools"  $\rightarrow$  "Options" dialog described in chapter 3.5.

### Internal pattern generator

Settings are similar to those described in Vx1 Basic Video Capture Configuration.

| ane count                    |                                       |
|------------------------------|---------------------------------------|
| 1 Lane                       | 4 Lanes                               |
| 2 Lanes                      | 8 Lanes                               |
| Capture Colordept            | h                                     |
| 6 bits per pixel             | <ul> <li>10 bits per pixel</li> </ul> |
| 8 bits per pixel             | 12 bits per pixel                     |
| External Trigger             |                                       |
| <ul> <li>Disabled</li> </ul> | ○ Falling Edge ○ Rising Edge          |
| Capture Mode                 |                                       |
| Real time                    | O Buffered                            |

### **Timing Measurement**

In device operation mode, select Timing Measurement.

| Select device operation mode:<br>Basic Video Capture (FW 1.12, SW 1.6)<br>Internal pattern generator (FW 1.6, SW 1.6)<br>Timing Measurement (FW 1.0, SW 1.6)<br>Timing Measurement (FW 1.0, SW 1.6) |  |
|----------------------------------------------------------------------------------------------------|--|
| Select device operation mode:<br>Basic Video Capture (FW 1.12, SW 1.6)<br>Internal pattern generator (FW 1.6, SW 1.6)<br>Timing Measurement (FW 1.0, SW 1.6)<br>We Back to device selection         |  |
| Select device operation mode:<br>Basic Video Capture (FW 1.12, SW 1.6)<br>Internal pattern generator (FW 1.6, SW 1.6)<br>Timing Measurement (FW 1.0, SW 1.6)<br>Weight to device selection          |  |
| Select device operation mode:<br>Basic Video Capture (FW 1.12, SW 1.6)<br>Internal pattern generator (FW 1.6, SW 1.6)<br>Timing Measurement (FW 1.0, SW 1.6)<br>Back to device selection            |  |
| Select device operation mode:<br>Basic Video Capture (FW 1.12, SW 1.6)<br>Internal pattern generator (FW 1.6, SW 1.6)<br>Timing Measurement (FW 1.0, SW 1.6)<br>Back to device selection            |  |
| Select device operation mode:<br>Basic Video Capture (FW 1.12, SW 1.6)<br>Internal pattern generator (FW 1.6, SW 1.6)<br>Timing Measurement (FW 1.0, SW 1.6)<br>Back to device selection            |  |
| Select device operation mode:<br>Basic Video Capture (FW 1.12, SW 1.6)<br>Internal pattern generator (FW 1.6, SW 1.6)<br>Timing Measurement (FW 1.0, SW 1.6)<br>Back to device selection            |  |
| Basic Video Capture (FW 1.12, SW 1.6)<br>Internal pattern generator (FW 1.6, SW 1.6)<br>Timing Measurement (FW 1.0, SW 1.6)<br>Back to device selection                                             |  |
| Internal pattern generator (FW 1.6, SW 1.6)<br>Timing Measurement (FW 1.0, SW 1.6)                                                                                                    |  |
| Timing Measurement (FW 1.0, SW 1.6)                                                                                                    |  |
| Back to device selection                                                                                                    |  |
| Back to device selection      www.unioraf.fl      V1.6 [R16]                                                                                                    |  |
| Rack to device selection      www.unioraf.fl      V1.6 [R16]                                                                                                    |  |
| Back to device selection www.unioraf.fl V1.6 [R16]                                                                                                    |  |
| Back to device selection www.unigraf.fi V1.6 [R16]                                                                                                    |  |
| www.unicrof.fl V1.6 [R16]                                                                                                    |  |
| www.unkoraf.ff V1.6 [R16]                                                                                                    |  |
|                                                                                                    |  |
|                                                                                                    |  |
|                                                                                                    |  |
|                                                                                                    |  |
|                                                                                                    |  |
|                                                                                                    |  |

| Unigrat UCD Viewer |                         |                     |    | -83 | × |
|--------------------|-------------------------|---------------------|----|-----|---|
| e loois Help       |                         |                     |    |     |   |
|                    |                         |                     |    |     |   |
|                    |                         |                     |    |     |   |
|                    |                         |                     |    |     |   |
|                    |                         |                     |    |     |   |
|                    |                         |                     |    |     |   |
|                    |                         |                     |    |     |   |
|                    |                         |                     |    |     |   |
|                    |                         |                     |    |     |   |
|                    | The survey of the       |                     |    |     |   |
|                    | Lane count (per device) | guradon             | 36 |     |   |
|                    | O 1 Lane                | 04Lanes             |    |     |   |
|                    | O 2 Lanes               | 8 Lanes             |    |     |   |
|                    | - Capture Colordepth    |                     | 1  |     |   |
|                    | 6 bits per pixel        | 10 bits per pixel   |    |     |   |
|                    | 0 8 bits per pixel      | 0 12 bits per pixel |    |     |   |
|                    | 100 M                   |                     |    |     |   |
|                    | Capture Mode            |                     |    |     |   |
|                    | Real time               |                     |    |     |   |
|                    | O rices and             | Conteres            |    |     |   |
|                    | -                       | i                   |    |     |   |
|                    | SI SI                   | art Measurement     |    |     |   |
|                    | 2                       | 17                  |    |     |   |
|                    |                         |                     |    |     |   |
|                    |                         |                     |    |     |   |
|                    |                         |                     |    |     |   |
|                    |                         |                     |    |     |   |
|                    |                         |                     |    |     |   |
|                    |                         |                     |    |     |   |
|                    |                         |                     |    |     |   |
|                    |                         |                     |    |     |   |
|                    |                         |                     |    |     |   |

Settings are similar to those described in Vx1 Basic Video Capture Configuration.

#### **UCD Viewer tabs**

In *Time Measurement* mode UCD Viewer shows five tabs: Raw, Content, Frame, Clock, Time Stamp and General.

Raw

|                        |                  |                  |                  | Timing Measurement |                  |                  |                  |                  |
|------------------------|------------------|------------------|------------------|--------------------|------------------|------------------|------------------|------------------|
| eneral Time Stamp Cloc | k Frame Content  | Raw              |                  |                    |                  |                  |                  |                  |
| ag                     | Lane 1           | Lane 2           | Lane 3           | Lane 4             | Lane 5           | Lane 6           | Lane 7           | Lane 8           |
| ) TSTAMP               | 3691012          | 3691012          | 3691013          | 3691013            | 3690305          | 3690305          | 3690305          | 3690305          |
| ) FRAME_RATE           | 60,0039482597955 | 60,0039482597955 | 60,003912255079  | 60,0039482597955   | 60,004020269358  | 60,0040562742041 | 60,004020269358  | 60,004020269358  |
| ) FRAME_RATE_MIN       | 60,0039482597955 | 60,0039482597955 | 60,0039482597955 | 60,0039482597955   | 60,0040562742041 | 60,0040562742041 | 60,0040562742041 | 60,0040562742041 |
| ) FRAME_RATE_MAX       | 60,003912255079  | 60,003912255079  | 60,003912255079  | 60,003912255079    | 60,004020269358  | 60,004020269358  | 60,004020269358  | 60,004020269358  |
| VIDCLK_MINMAX          | 16,3; 16,2       | 16,3; 16,2       | 16,3; 16,2       | 16,3; 16,2         | 16,3; 16,2       | 16,3; 16,2       | 16,3; 16,2       | 16,3; 16,2       |
| ) VS_HIGH              | 2016             | 2016             | 2016             | 2016               | 2016             | 2016             | 2016             | 2016             |
| VS_HIGH_MIN            | 2016             | 2016             | 2016             | 2016               | 2016             | 2016             | 2016             | 2016             |
| ) VS_HIGH_MAX          | 2016             | 2016             | 2016             | 2016               | 2016             | 2016             | 2016             | 2016             |
| ) vs_low               | 268800           | 268800           | 268800           | 268800             | 268800           | 268800           | 268800           | 268800           |
| ) VS_LOW_MIN           | 268800           | 268800           | 268800           | 268800             | 268800           | 268800           | 268800           | 268800           |
| D) VS_LOW_MAX          | 268800           | 268800           | 268800           | 268800             | 268800           | 268800           | 268800           | 268800           |
| 1) HS_HIGH             | 34               | 34               | 34               | 34                 | 34               | 34               | 34               | 34               |
| 2) HS_HIGH_MIN         | 34               | 34               | 34               | 34                 | 34               | 34               | 34               | 34               |
| 3) HS_HIGH_MAX         | 34               | 34               | 34               | 34                 | 34               | 34               | 34               | 34               |
| 4) H5_LOW              | 302              | 302              | 302              | 302                | 302              | 302              | 302              | 302              |
| 5) HS_LOW_MIN          | 302              | 302              | 302              | 302                | 302              | 302              | 302              | 302              |
| 6) HS_LOW_MAX          | 302              | 302              | 302              | 302                | 302              | 302              | 302              | 302              |
| 7) DE_HIGH             | 256              | 256              | 256              | 256                | 256              | 256              | 256              | 256              |
| 8) DE_HIGH_MIN         | 256              | 256              | 256              | 256                | 256              | 256              | 256              | 256              |
| 9) DE_HIGH_MAX         | 256              | 256              | 256              | 256                | 256              | 256              | 256              | 256              |
| 0) DE_LOW_HBLANK       | 80               | 80               | 80               | 80                 | 80               | 80               | 80               | 80               |
| 1) DE_LOW_HBLANK_MIN   | 80               | 80               | 80               | 80                 | 80               | 80               | 80               | 80               |
| 2) DE_LOW_HBLANK_MAX   | 80               | 80               | 80               | 80                 | 80               | 80               | 80               | 80               |
| 3) DE_LOW_VBLANK       | 12848            | 12848            | 12848            | 12848              | 12848            | 12848            | 12848            | 12848            |
| 4) DE_LOW_VBLANK_MIN   | 12848            | 12848            | 12848            | 12848              | 12848            | 12848            | 12848            | 12848            |
| 5) DE_LOW_VBLANK_MAX   | 12848            | 12848            | 12848            | 12848              | 12848            | 12848            | 12848            | 12848            |
| 6) HTOTAL              | 336              | 336              | 336              | 336                | 336              | 336              | 336              | 336              |
| 7) HTOTAL_MIN          | 336              | 336              | 336              | 336                | 336              | 336              | 336              | 336              |
| 8) HTOTAL_MAX          | 336              | 336              | 336              | 336                | 336              | 336              | 336              | 336              |
| 9) FRAME_TOTAL         | 270816           | 270816           | 270816           | 270816             | 270816           | 270816           | 270816           | 270816           |
| 0) FRAME_TOTAL_MIN     | 270816           | 270816           | 270816           | 270816             | 270816           | 270816           | 270816           | 270816           |
| 1) FRAME_TOTAL_MAX     | 270816           | 270816           | 270816           | 270816             | 270816           | 270816           | 270816           | 270816           |
| 2) HBPORCH             | 40               | 40               | 40               | 40                 | 40               | 40               | 40               | 40               |
|                        | 40. 40           | 40- 40           | 40.40            | 40- 40             | 40.40            | 40- 40           | 40- 40           | 40- 40           |

#### Content

|                      |                    |                    |                    | Timing Measurement                                                                                                    |                    |                    |                    |                   |
|----------------------|--------------------|--------------------|--------------------|----------------------------------------------------------------------------------------------------|--------------------|--------------------|--------------------|-------------------|
| ieral Time Stamp Clo | ck Frame Content   | Raw                |                    |                                                                                                    |                    |                    |                    |                   |
|                      | Lane 1             | Lane 2             | Lane 3             | Lane 4                                                                                                    | Lane 5             | Lane 6             | Lane 7             | Lane 8            |
| d min, max           | 0, 0               | 0, 0               | 0, 0               | 0, 0                                                                                                    | 0, 4092            | 0, 4092            | 0, 4092            | 0, 4092           |
| een min, max         | 4092, 4092         | 4092, 4092         | 4092, 4092         | 4092, 4092                                                                                                    | 4, 4092            | 8, 4092            | 0, 4092            | 4, 4092           |
| e min, max           | 0, 0               | 0, 0               | 0, 0               | 0, 0                                                                                                    | 0, 4092            | 0, 4092            | 0, 4092            | 0, 4092           |
| C Red                | 0x24713772         | 0x24713772         | 0x24713772         | 0x24713772                                                                                                    | 0x24713772         | 0x24713772         | 0x24713772         | 0x24713772        |
| C Green              | 0x24713772         | 0x24713772         | 0x24713772         | 0x24713772                                                                                                    | 0x24713772         | 0x24713772         | 0x24713772         | 0x24713772        |
| C Blue               | 0x24713772         | 0x24713772         | 0x24713772         | 0x24713772                                                                                                    | 0x24713772         | 0x24713772         | 0x24713772         | 0x24713772        |
| C Count Red          | 0                  | 0                  | 0                  | 0                                                                                                    | 0                  | 0                  | 0                  | 0                 |
| C Count Green        | 0                  | 0                  | 0                  | 0                                                                                                    | 0                  | 0                  | 0                  | 0                 |
| C Count Blue         | 0                  | 0                  | 0                  | 0                                                                                                    | 0                  | 0                  | 0                  | 0                 |
| C Count Total        | 0                  | 0                  | 0                  | 0                                                                                                    | 0                  | 0                  | 0                  | 0                 |
| C Count Frames       | 20921              | 20921              | 20921              | 20921                                                                                                    | 20920              | 20920              | 20920              | 20920             |
| Activity RGB         | 0xFFC, 0x000 0x000 | 0xFFC, 0x000 0x000 | 0xFFC, 0x000 0x000 | 0xFFC, 0x000 0x000                                                                                                    | 0xFFC, 0xFFC 0xFFC | 0xFFC, 0xFFC 0xFFC | 0xFFC, 0xFFC 0xFFC | 0xFFC, 0xFFC 0xFI |
| abbed RGB            | 60 0 0             | 60 0 0             | 60 0 0             | 60 0 0                                                                                                    | 36 52 44           | 8 12 56            | 56 52 52           | 52 52 52          |
|                      |                    |                    |                    |                                                                                                    |                    |                    |                    |                   |
|                      |                    |                    |                    |                                                                                                    |                    |                    |                    |                   |
| 1                    |                    |                    |                    | (Change and the second second |                    |                    |                    |                   |

#### Frame

| antent Raw<br>Lane 2<br>016) 2016 (2016, 2016)<br>00, 268800 268800 (268800, 268800) | Lane 3<br>2016 (2016, 2016)<br>20100 (20100 20100)                                                                                                    | Timing Measurement                                                                                                    | Lane 5<br>2016 (2016, 2016)                                                                                                    | Lane 6<br>2016 (2016, 2016)                                                                                                    | Lane 7                                                                                                    | Lane 8                                                                                                    |
|--------------------------------------------------------------------------------------|----------------------------------------------------------------------------------------------------|----------------------------------------------------------------------------------------------------|----------------------------------------------------------------------------------------------------|----------------------------------------------------------------------------------------------------|----------------------------------------------------------------------------------------------------|----------------------------------------------------------------------------------------------------|
| antent Raw<br>Lane 2<br>016) 2016 (2016, 2016)<br>00, 268800 268800, 268800, 268800, | Lane 3<br>2016 (2016, 2016)<br>200900 (20000, 20000)                                                                                                   | Timing Measurement<br>Lane 4<br>2016 (2016, 2016)                                                                                                    | Lane 5<br>2016 (2016, 2016)                                                                                                    | Lane 6<br>2016 (2016, 2016)                                                                                                    | Lane 7                                                                                                    | Lane 8                                                                                                    |
| ontent Raw<br>Lane 2<br>016) 2016 (2016, 2016)<br>00, 268800) 268800 (26880, 268800) | Lane 3<br>2016 (2016, 2016)                                                                                                    | Lane 4<br>2016 (2016, 2016)                                                                                                    | Lane 5<br>2016 (2016, 2016)                                                                                                    | Lane 6<br>2016 (2016, 2016)                                                                                                    | Lane 7                                                                                                    | Lane 8                                                                                                    |
| Lane 2<br>016) 2016 (2016, 2016)<br>000, 268800) 268800 (268800, 268800)             | Lane 3<br>2016 (2016, 2016)<br>2(2020 (2020 2020)                                                                                                    | Lane 4<br>2016 (2016, 2016)                                                                                                    | Lane 5<br>2016 (2016, 2016)                                                                                                    | Lane 6<br>2016 (2016, 2016)                                                                                                    | Lane 7                                                                                                    | Lane 8                                                                                                    |
| 016) 2016 (2016, 2016)<br>000, 268800) 268800 (268800, 268800)                       | 2016 (2016, 2016)                                                                                                    | 2016 (2016, 2016)                                                                                                    | 2016 (2016, 2016)                                                                                                    | 2016 (2016, 2016)                                                                                                    |                                                                                                    |                                                                                                    |
| 268800 (268800, 268800)                                                              | 200000 (200000 200000)                                                                                                    |                                                                                                    |                                                                                                    |                                                                                                    | 2016 (2016, 2016)                                                                                                    | 2016 (2016, 2016)                                                                                                    |
|                                                                                      | 200000 (200000, 200000)                                                                                                    | 268800 (268800, 268800)                                                                                                    | 268800 (268800, 268800)                                                                                                    | 268800 (268800, 268800)                                                                                                    | 268800 (268800, 268800)                                                                                                    | 268800 (268800, 268800)                                                                                                    |
| 34 (34, 34)                                                                          | 34 (34, 34)                                                                                                    | 34 (34, 34)                                                                                                    | 34 (34, 34)                                                                                                    | 34 (34, 34)                                                                                                    | 34 (34, 34)                                                                                                    | 34 (34, 34)                                                                                                    |
| ) 302 (302, 302)                                                                     | 302 (302, 302)                                                                                                    | 302 (302, 302)                                                                                                    | 302 (302, 302)                                                                                                    | 302 (302, 302)                                                                                                    | 302 (302, 302)                                                                                                    | 302 (302, 302)                                                                                                    |
| ) 256 (256, 256)                                                                     | 256 (256, 256)                                                                                                    | 256 (256, 256)                                                                                                    | 256 (256, 256)                                                                                                    | 256 (256, 256)                                                                                                    | 256 (256, 256)                                                                                                    | 256 (256, 256)                                                                                                    |
| 80 (80, 80)                                                                          | 80 (80, 80)                                                                                                    | 80 (80, 80)                                                                                                    | 80 (80, 80)                                                                                                    | 80 (80, 80)                                                                                                    | 80 (80, 80)                                                                                                    | 80 (80, 80)                                                                                                    |
| , 12848) 12848 (12848, 12848)                                                        | 12848 (12848, 12848)                                                                                                    | 12848 (12848, 12848)                                                                                                    | 12848 (12848, 12848)                                                                                                    | 12848 (12848, 12848)                                                                                                    | 12848 (12848, 12848)                                                                                                    | 12848 (12848, 12848)                                                                                                    |
| 2688                                                                                 | 2688                                                                                                    | 2688                                                                                                    | 2688                                                                                                    | 2688                                                                                                    | 2688                                                                                                    | 2688                                                                                                    |
| 2048                                                                                 | 2048                                                                                                    | 2048                                                                                                    | 2048                                                                                                    | 2048                                                                                                    | 2048                                                                                                    | 2048                                                                                                    |
| 640                                                                                  | 640                                                                                                    | 640                                                                                                    | 640                                                                                                    | 640                                                                                                    | 640                                                                                                    | 640                                                                                                    |
| 806                                                                                  | 806                                                                                                    | 806                                                                                                    | 806                                                                                                    | 806                                                                                                    | 806                                                                                                    | 806                                                                                                    |
| 38                                                                                   | 38                                                                                                    | 38                                                                                                    | 38                                                                                                    | 38                                                                                                    | 38                                                                                                    | 38                                                                                                    |
| 768                                                                                  | 768                                                                                                    | 768                                                                                                    | 768                                                                                                    | 768                                                                                                    | 768                                                                                                    | 768                                                                                                    |
|                                                                                      | ) 302 (302, 302)<br>302 (302, 302)<br>) 256 (256, 256)<br>80 (60, 80)<br>12848 (12848, 12848)<br>2688<br>2048<br>2048<br>640<br>806<br>38<br>38<br>768 | 302 (302, 302)         302 (302, 302)           302 (302, 302)         302 (302, 302)           256 (256, 256)         256 (256, 256)           80 (80, 80)         80 (80, 80)           12848 (12848, 12848)         12848 (12848, 12848)           2688         2688           2048         2688           640         640           38         38           768         768 | 302 (302, 302)         302 (302, 302)         302 (302, 302)           302 (302, 302)         302 (302, 302)         302 (302, 302)           256 (256, 256)         256 (256, 256)         256 (256, 256)           80 (80, 80)         80 (80, 80)         80 (80, 80)           12848 (12848, 12848)         12848 (12848, 12848)         12848 (12848, 12848)           2688         2688         2688         2688           2048         2048         2048         2048           640         640         640         640           38         38         38         38           768         768         768         768 | Action         Action         Action         Action           30 (302, 302)         302 (302, 302)         302 (302, 302)         302 (302, 302)           256 (256, 256)         256 (256, 256)         256 (256, 256)         256 (256, 256)           80 (80, 80)         80 (80, 80)         80 (80, 80)         80 (80, 80)           12848         12848 (12848, 12848)         12848 (12848, 12848)         12848 (12848, 12848)           12848         2688         2688         2688           2048         2048         2048         2048           640         640         640         640           806         806         806         806           38         38         38         38           768         768         768         768 | Arction         Arction         Arction         Arction         Arction           302 (302, 302)         302 (302, 302)         302 (302, 302)         302 (302, 302)         302 (302, 302)           302 (302, 302)         302 (302, 302)         302 (302, 302)         302 (302, 302)         302 (302, 302)           302 (302, 302)         302 (302, 302)         302 (302, 302)         302 (302, 302)         302 (302, 302)           404         304 (302, 302)         302 (302, 302)         302 (302, 302)         302 (302, 302)         302 (302, 302)           404         806 (80)         806 (80, 80)         806 (80, 80)         806 (80, 80)         806 (80, 80)           404         12444 (12444, 12448)         12444 (12444, 12448)         12444 (12444, 12448)         12444 (12444, 12448)           404         640         640         640         640         640           404         640         640         640         640         640           404         640         86         86         86         38         38         38         38         38         38         38         38         36         36         36         36         36         36         36         36         36         36         36 | arcond         arcond         arcond< |

#### Clock

| Unigraf U File Tools | CD Viewer<br>Help |          |                  |                        |                        |                        |                        |                        |                        | -       |          |
|----------------------|-------------------|----------|------------------|------------------------|------------------------|------------------------|------------------------|------------------------|------------------------|---------|----------|
| General Tin          | ne Stamp          | Clock    | Frame Conten     | Raw                    |                        | Timing Measurement     |                        |                        |                        |         |          |
|                      |                   | Lane 1   |                  | Lane 2                 | Lane 3                 | Lane 4                 | Lane 5                 | Lane 6                 | Lane 7                 | Lane 8  |          |
| HTOTAL_SY            | SCLK              | 1666558  | 8 (1666557, 1666 | 1666558 (1666557, 1666 | 1666557 (1666557, 1666 | 1666557 (1666557, 1666 | 1666554 (1666554, 1666 | 1666555 (1666554, 1666 | 1666554 (1666554, 1666 | 1666555 | (1666554 |
|                      |                   |          |                  |                        |                        |                        |                        |                        |                        |         |          |
| ٢                    |                   |          |                  |                        |                        |                        |                        |                        |                        |         |          |
|                      |                   |          |                  |                        |                        | Pause                  |                        |                        |                        |         | J        |
| /1.6 [R16] D         | Device: UCD       | -2 VX1 A | N/A              |                        | ОК                     |                        |                        |                        |                        |         |          |

#### Time Stamp

|                   |                 |            |         | Timing Measurer | nent    |         |         |         |       |
|-------------------|-----------------|------------|---------|-----------------|---------|---------|---------|---------|-------|
| eneral Time Stamp | P Clock Frame C | ontent Raw |         |                 |         |         |         |         |       |
|                   | Lane 1          | Lane 2     | Lane 3  | Lane 4          | Lane 5  | Lane 6  | Lane 7  | Lane 8  |       |
| LK Error          | False           | False      | False   | False           | False   | False   | False   | False   |       |
| nput Error        | False           | False      | False   | False           | False   | False   | False   | False   |       |
| BD video          | False           | False      | False   | False           | False   | False   | False   | False   |       |
| ID left           | False           | False      | False   | False           | False   | False   | False   | False   |       |
| acket timestamp   | 2151973         | 2153639    | 2153640 | 2153640         | 2154491 | 2152824 | 2152824 | 2152824 |       |
|                   |                 |            |         |                 |         |         |         |         |       |
| - <u>-</u>        |                 |            |         |                 |         |         |         |         | ang i |

#### General

| Unigra<br>File Tool | af UCD Viewer<br>Is Help |             |     | <br> |                    | <br> |   | <br> | <br>, | <del>a</del> S |   | × |
|---------------------|--------------------------|-------------|-----|------|--------------------|------|---|------|-------|----------------|---|---|
| General             | Time Stamp Clock 1       | rame Conten | Raw |      | Timing Measurement |      |   |      |       |                |   |   |
|                     |                          |             |     |      | OK                 |      |   |      |       |                |   |   |
|                     |                          |             |     |      | Pause              |      |   |      |       |                | ] |   |
| V1.6 [R16]          | Device: UCD-2 VX1 A      | N/A         |     | ок   |                    |      | - | <br> |       |                |   |   |

## APPENDIX A. PRODUCT SPECIFICATION

## UCD-2 Vx1

| Power Requirement     |                                        |
|-----------------------|----------------------------------------|
| Supply voltage        | +5VDC ±15%                             |
| Supply current        | < 3A                                   |
| Performance           |                                        |
| 25MB/s                | USB transfer, typical (root dependent) |
| 8                     | Lanes                                  |
| 3.75Gb/s              | V-by-One data rate / Lane              |
| 20MHz – 75MHz         | Pixel clock / Lane @ 5 byte mode       |
| 20MHz - 85MHz         | Pixel clock / Lane @ 4 byte mode       |
| 20MHz - 100MHz        | Pixel clock / Lane @ 3 byte mode       |
| Operating Environment |                                        |
| Operation temperature | +10°C_+40°C                            |
| Storage temperature   | +0°C-+60°C                             |

| Frame Buffering    |                          |                 |  |  |  |  |  |  |
|--------------------|--------------------------|-----------------|--|--|--|--|--|--|
| 256 Frames         | 16.77 MPixels Memory / I | _ane            |  |  |  |  |  |  |
| Buffering Examples |                          |                 |  |  |  |  |  |  |
| Video Mode         | Lanes                    | Buffered Frames |  |  |  |  |  |  |
| 1920×1080 @ 60Hz   | 2                        | 16              |  |  |  |  |  |  |
| 1920×1080 @ 60Hz   | 4                        | 32              |  |  |  |  |  |  |
| 1920×1080 @ 240Hz  | 8                        | 64              |  |  |  |  |  |  |
| 4096×2160 @ 60Hz   | 8                        | 15              |  |  |  |  |  |  |
| 4096×2160 @ 120Hz  | 16 (chained)             | 30              |  |  |  |  |  |  |

All specifications are subject to change without notice.

## APPENDIX C: PHYSICAL DIMENSIONS

All UCD devices have lightweight aluminum casing with plastic rims. All lengths are given in mm.

## UCD-2 Vx1

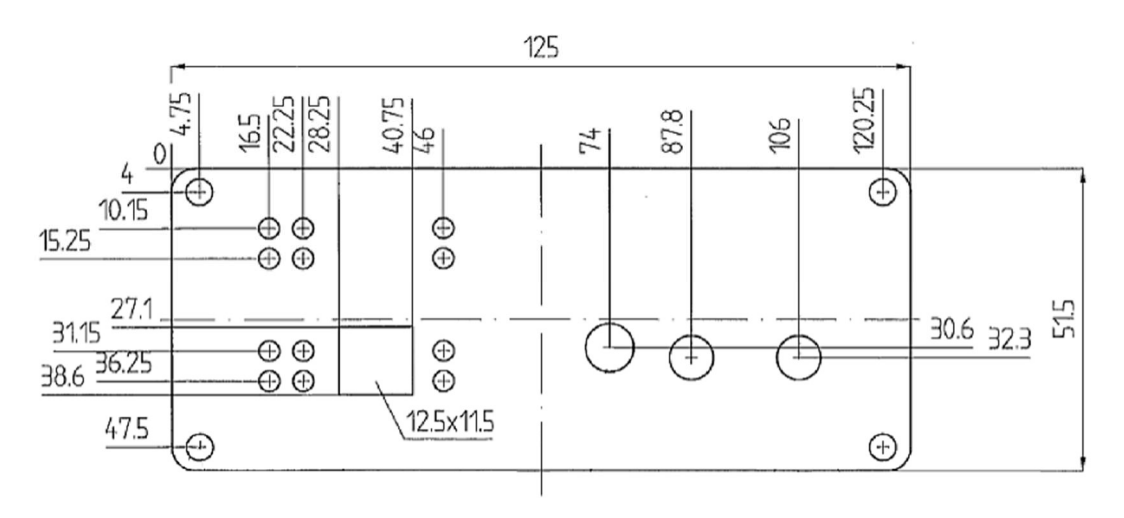

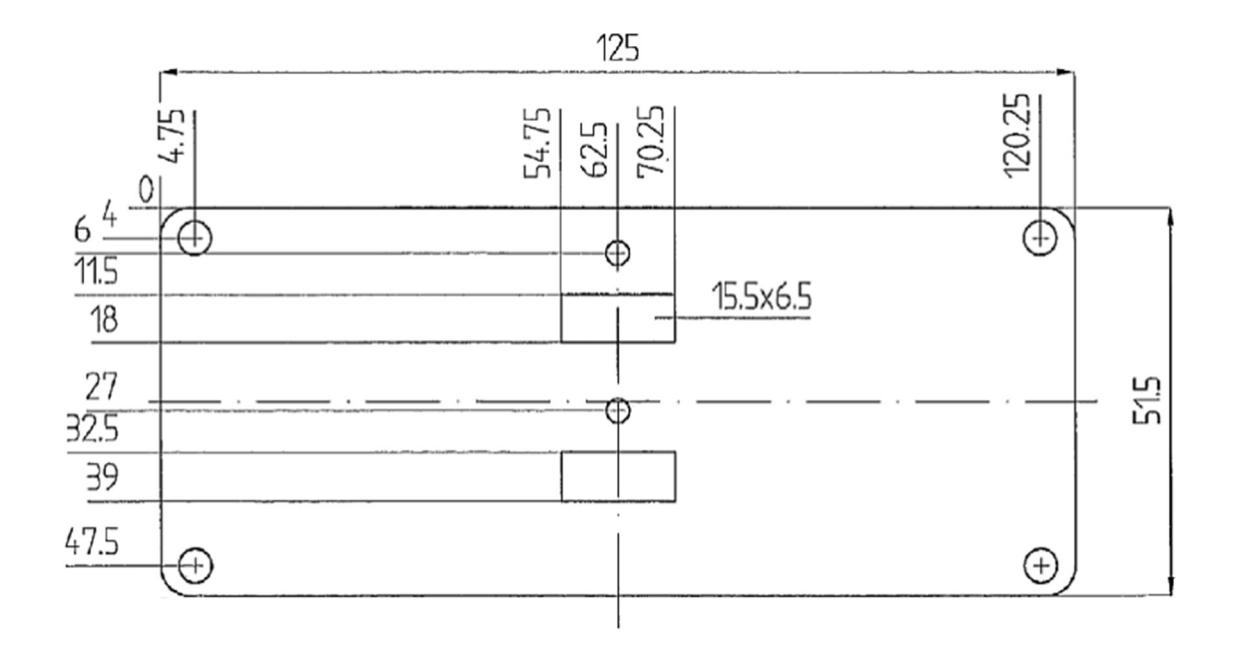

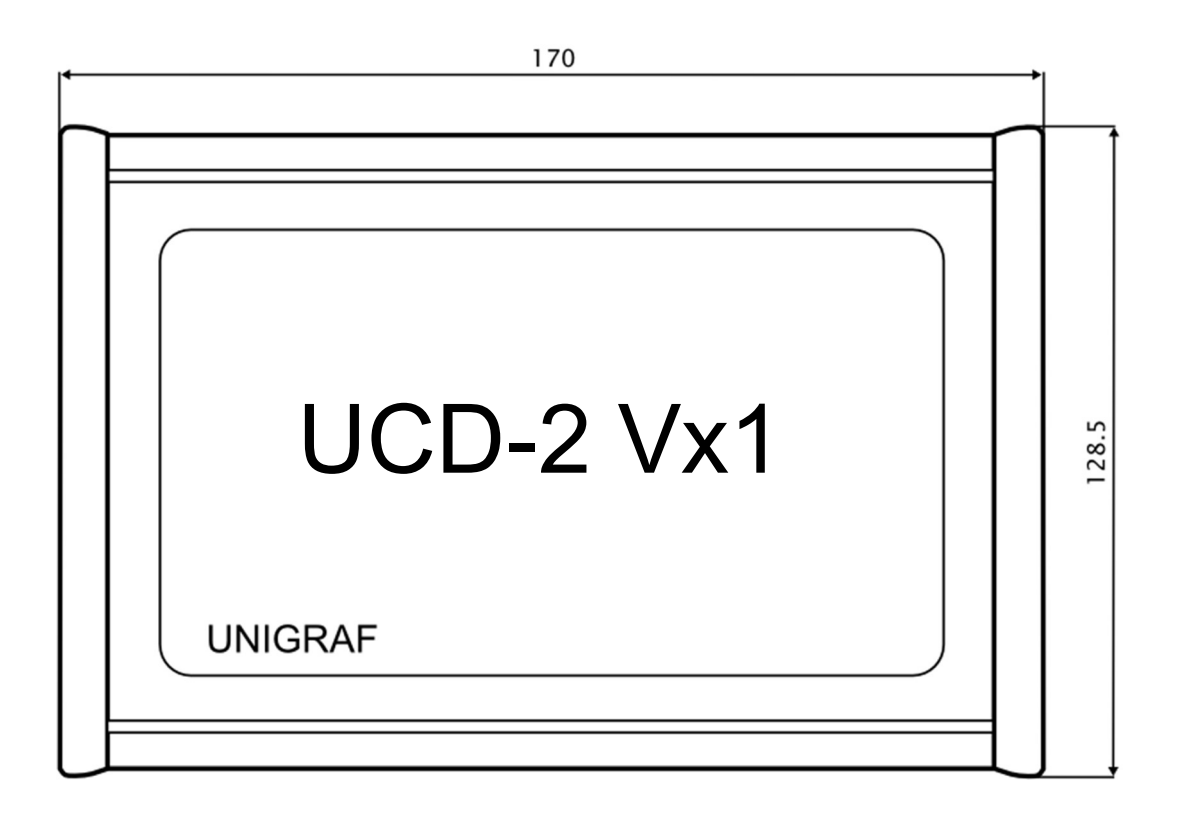

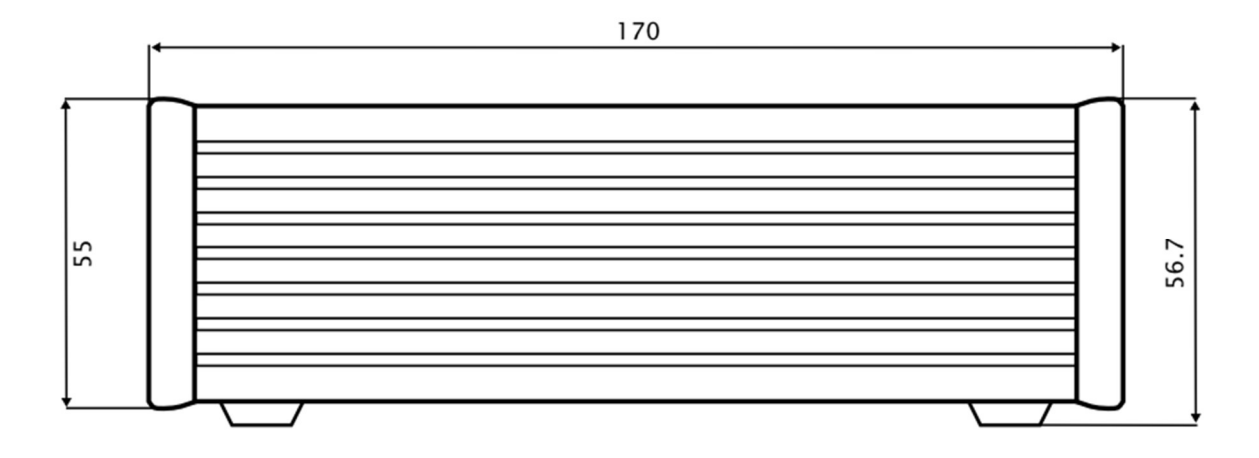